## VPN connection by "Any Connect" VPN(Any Connect) allows you to connect to the Hosei Univ. Licensed E-Databese/E-Journals/E-Books by PC/Mobile phone from off-campus

①Click on the QR code on the right to access the Hosei Univ. Network System Service User Support Website. <u>https://netsvs.hosei.ac.jp/index.html</u>

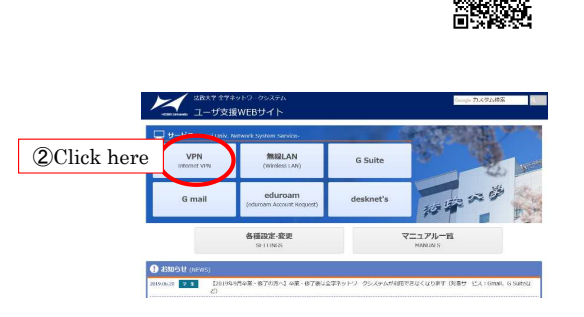

| 法政大学                                 |
|--------------------------------------|
| +OBEL University<br>全学ネットワークシステム統合認証 |
| ログインサービス: ユーザ支援WEBサイト                |
| ユーザID(USER_ID)                       |
| ユーザIDをマスキングする(masking<br>USER_ID)    |
| バスワード(Password)                      |
|                                      |
| ログイン(Login)                          |
| ③Enter your Integrated               |
| Authentication ID and password       |

| 法政大                     | 字 全学ネットワークシステム ENHANCED BY Google                                                                                               | 9    |
|-------------------------|----------------------------------------------------------------------------------------------------|------|
| HOSEI University 그-     | ザ支援WEBサイト                                                                                                    |      |
| P > マニュアル一覧 > VI        | PN                                                                                                    |      |
| 利用マニュアル                 | D VPN                                                                                                    |      |
| 目 <sup>申請</sup><br>各種申請 | 今すぐ、SSL-VPN (AnyConnect) を利用したい方は、こちら Click here<br>(次の画面で、左側にある「AnyConnect」をクリックし、専用のクライアントソフトをインストールして<br>い)<br>※学外からのみアクセス可能 | こくださ |
| メール                     | If you mont to use SSL-VDN (AnyConnect) wight now aligh have                                                                    |      |
| Gmail                   | (On the next screen, click on "AnyConnect" on the left-hand side and install the dedicated client software.                     |      |
| Webサービス                 | *Accessible only from off-campus.                                                                                               |      |
| レンタルサーバ                 |                                                                                                    |      |
| G Suite                 | <ol> <li>VPNとは?</li> <li>各種VPNサービスの違い</li> </ol>                                                                                |      |
| ▲ グループウェア               | <ol> <li>3. 動作に必要なシステム要件</li> <li>4. 利田 Fの注意</li> </ol>                                                                         |      |
| desknet's               | <ul> <li>5.利用マニュアルのダウンロード</li> <li>6. Q&amp;A</li> <li>7. 本件に関する問い合わせ先 (Contact us)</li> </ul>                                  |      |
| ネットワーク                  |                                                                                                    |      |

次のロダイン画像にて、ユーザID 及びパスフードを入力し、[ログイン]をかいかんます。 - 「ユーサーID」: [統合認証 ID] (学内でご利用の DHCP 認証に同じ結合認証 ID) を入力 - 「パスワード」: [統合認証 ID のパスフード] (学内でご利用の DHCP 認証に同じ続合認証/(スフード) を入力

Enter your user ID and password on the following login screen and click [Login]. -User ID: Enter your [Integrated Authentication ID] (the same integrated authentication ID as the DHCP authentication used on campus). -Password: Enter your [Password for Integrated Authentication ID] (the same integrated authentication password as the DHCP authentication used on campus)

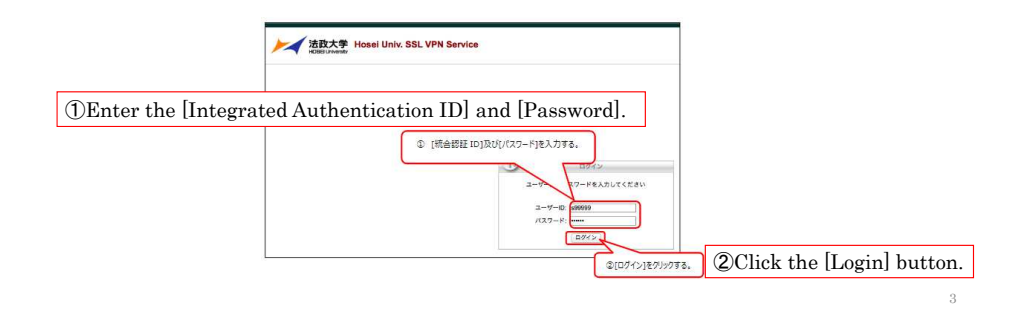

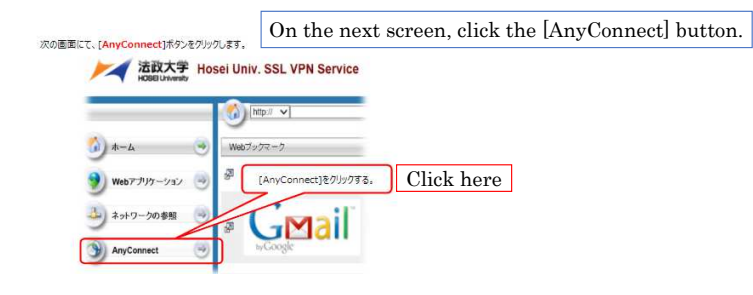

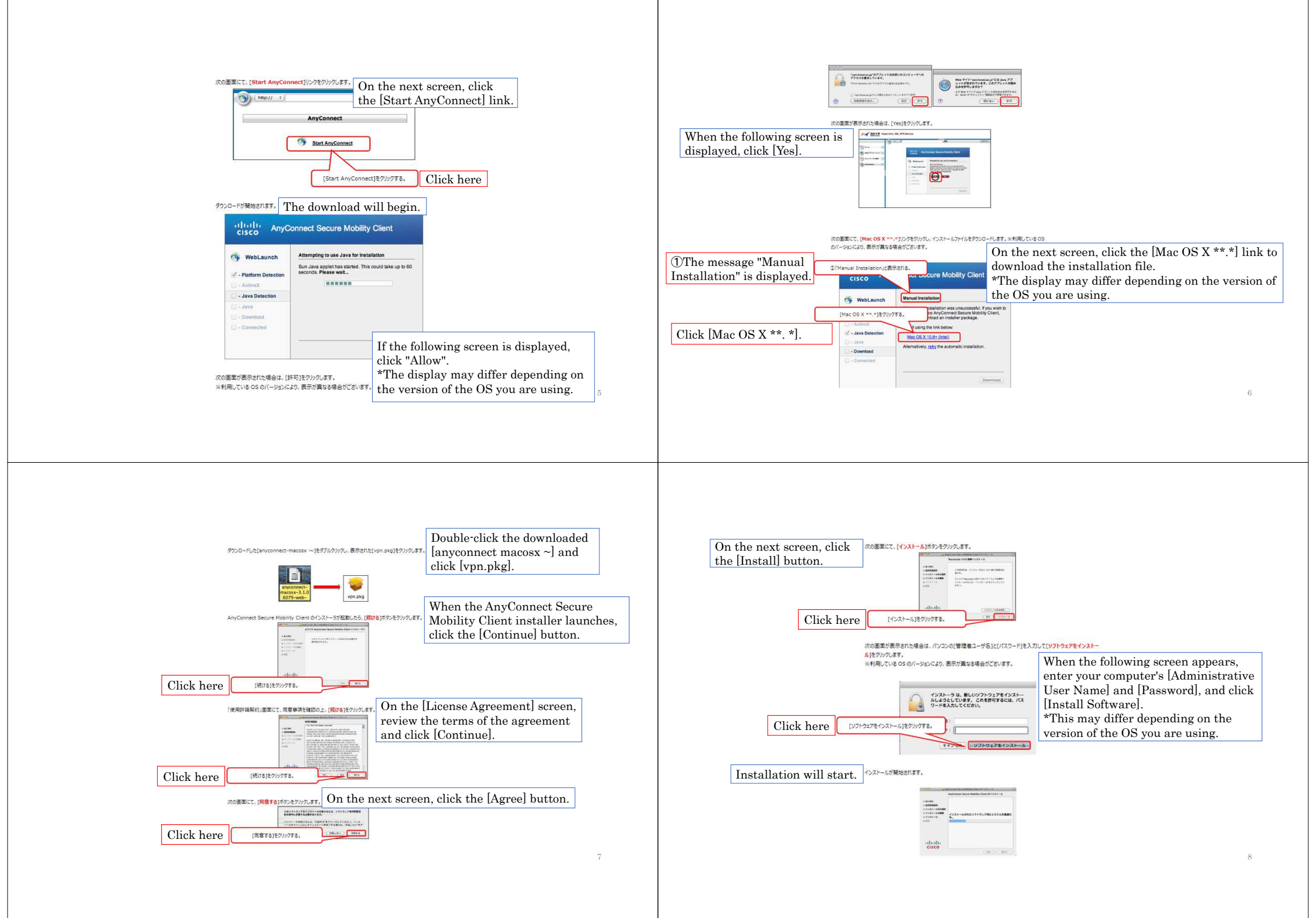

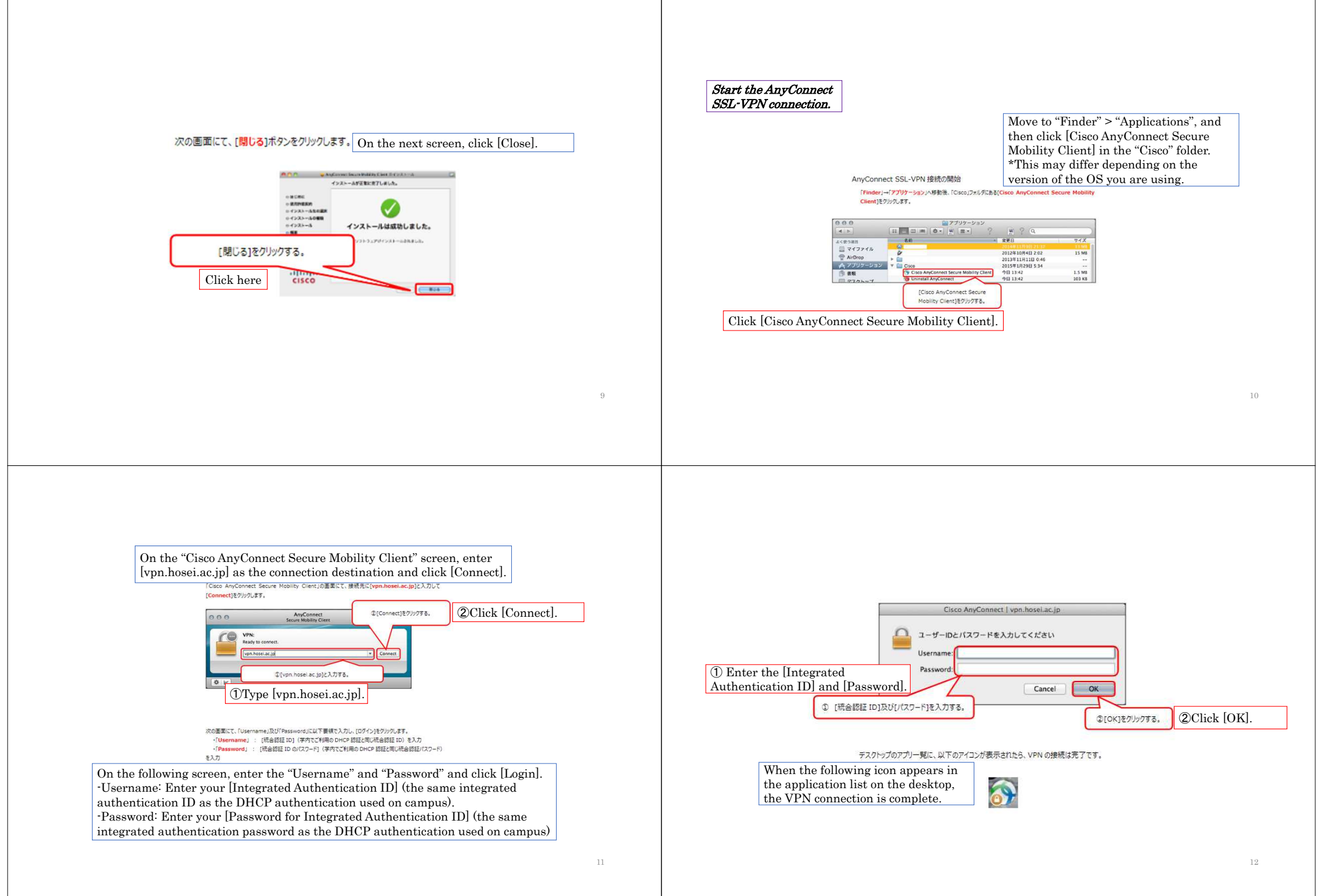